# BAB III

# **METODE PENELITIAN**

# 3.1 Alat dan Bahan Penelitian

Untuk membantu simulasi penelitian ini dibutuhkan beberapa perangkat yang digunakan, terdiri atas perangkat keras (*hardware*) dan perangkat lunak (*software*)

1) Perangkat keras (hardware)

Berikut beberapa spesifikasi perangkat keras yaitu :

| NO | Perangkat          | Spesifikasi                                                                     | Keterangan           |
|----|--------------------|---------------------------------------------------------------------------------|----------------------|
| 1  | Virtual<br>Machine | Prosesor Intel Core i7-<br>11800H (2 CPUs), RAM 2<br>GB, <i>Hard disk</i> 80 Gb | Sebagai<br>server    |
| 2  | Virtual<br>Machine | Prosesor Intel Core i7-<br>11800H (4 CPUs), RAM 4<br>GB, Hard disk 80 Gb        | Sebagai<br>jembatan  |
| 3  | Virtual<br>Machine | Prosesor Intel Core i7-<br>11800H (2 CPUs), RAM 2<br>GB, <i>Hard disk</i> 80 Gb | Sebagai<br>penyerang |

# Tabel 3.1 Spesifikasi Perangkat Keras

- 2) Perangkat lunak (*Software*)
  - a) Server

*Server* menggunakan sistem operasi Windows yang sudah terpasang dan memberikan layanan berupa *FTP Server* dan *Web Server*.

b) Jembatan

Jembatan menggunakan sistem operasi Ubuntu yang akan dipasangi Snort, Wireshark, dan Ethtool.

c) Penyerang

Penyerang menggunakan sistem operasi Kali Linux yang dilengkapi dengan aplikasi menyerang seperti Hping, CUPP, dan Hydra.

# 3.2 Alur Penelitian

Penelitian ini dilakukan dengan beberapa tahapan untuk mencapai tujuan penelitian yang sudah ditentukan. Alur penelitian yang dilakukan peneliti pada penyusunan laporan ini ditunjukkan pada Gambar 3.1 Alur Penelitian.

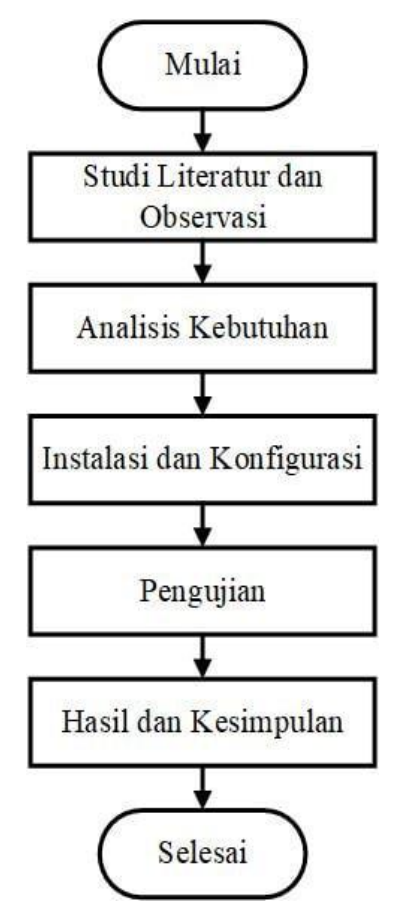

Gambar 3.1 Alur Penelitian

# 3.2.1 Studi Literatur dan Observasi

Studi literatur penelitian ini dilakukan dengan mencari sumber teori yang berhubungan dengan penelitian yang akan dilakukan. Sumber yang digunakan berupa jurnal penelitian, buku dan *website* yang membahas sistem kerja IPS, konfigurasi Snort, jenis serangan. Selain bersumber dari buku, jurnal penelitian dan *website* dilakukan juga observasi. Tujuan observasi ini adalah untuk memperoleh jawaban tentang parameter-parameter yang penting dalam kestabilan sebuah *server* akibat mengalami penurunan kerja pada suatu *server* dari pemakaian sumber daya yang tidak wajar.

# 3.2.2 Analisis kebutuhan

Analisis kebutuhan penelitian ini, dilakukan menentukan kebutuhan yang akan membantu dalam penilitian ini. Kebutuhan yang perlu disiapkan antara lain persiapan perangkat keras dan perangkat lunak. Pada perangkat keras yaitu menyediakan perangkat hingga membuat perancangan jaringan untuk membentuk jaringan lokal. Sedangkan perangkat lunak meliputi menyediakan aplikasi yang akan dibutuhkan yaitu Snort serta aplikasi untuk melakukan penyerangan. Perancangan jaringan digunakan untuk mempermudah dalam menjelaskan perangkat yang terdapat pada jaringan berupa topologi jaringan. Topologi jaringan yang digunakan dapat dilihat pada Gambar 3.2 Topologi Jaringan.

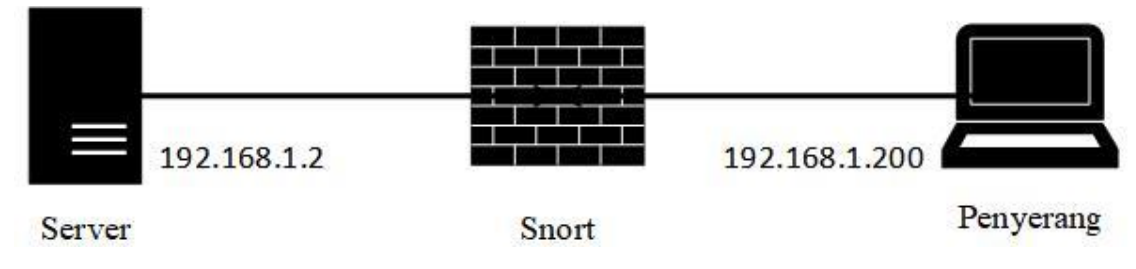

Gambar 3.2 Topologi Jaringan

Pada Gambar 3.2 Topologi Jaringan merupakan bentuk topologi jaringan yang digunakan pada penelitian ini. *Server* menggunakan IP 192.168.1.2 kemudian penyerang menggunakan IP 192.168.1.200. Snort pada topologi ini akan berfungsi sebagai jembatan yang menghubungkan antara *server* dan penyerang. Penggunaan Snort sebagai jembatan bertujuan untuk mengelola data menuju *server* sehingga penyerangan yang dilakukan dapat digagalkan.

## 3.2.3 Instalasi dan Konfigurasi

Pada tahap ini instalasi yang dilakukan dimulai dari pemasangan dan konfigurasi aplikasi Snort serta pemasangan aplikasi pendukung.

a) Konfigurasi IPS

Perangkat yang akan dipasang Snort telah dipersiapkan dan akan dikonfigurasi sebelum melakukan tahap pengujian. Berikut tahapan dari konfigurasi IPS:

1. Mengunduh dan memasang Snort

Sebelum dilakukan pemasangan Snort, komputer wajib terhubung dengan internet. Selain terhubung dengan internet, dalam pemasangan harus masuk menggunakan *superuser* yaitu *root* dengan perintah "*sudo su*" seperti pada Gambar 3.3 Pemasangan Snort.

| A                                                                                                    | root@ips: /home/ips                                   | Q                | Ξ           |        | ۵   | 8              |
|----------------------------------------------------------------------------------------------------|-------------------------------------------------------|------------------|-------------|--------|-----|----------------|
| ips@ips:~\$ sudo su<br>[sudo] password for ips:<br>root@ips:/home/ips# apt-get inst<br>Reading package lists Done<br>Building dependency tree<br>Reading state information Dor | tall snort<br>ne                                      |                  |             |        |     |                |
| The following additional package<br>libdaq2 libdumbnet1 oinkmaster<br>snort-rules-default                                                                                      | es will be installed:<br>r snort-common snort-comm    | ion-li           | brari       | es     |     | t <del>a</del> |
| Suggested packages:<br>snort-doc                                                                                                    |                                                       |                  |             |        |     |                |
| The following NEW packages will<br>libdaq2 libdumbnet1 oinkmaster<br>snort-rules-default                                                                                       | be installed:<br>r snort snort-common snor            | t-com            | non-l       | ibrari | .es |                |
| 0 upgraded, 7 newly installed, 0                                                                                                    | 0 to remove and 254 not u                             | ipgrade          | ed.         |        |     |                |
| After this operation, 7.338 kB of John Stranger (Y/n) you want to continue? [Y/n] y                                                                                            | of additional disk space                              | will             | be us       | ed.    |     |                |
| Preconfiguring packages<br>Selecting previously unselected<br>(Reading database 142631 fil                                                                                     | package snort-common-lib<br>les and directories curre | orarie:<br>ently | s.<br>insta | lled.) | )   |                |

#### Gambar 3.3 Pemasangan Snort

Pada Gambar 3.3 Pemasangan Snort adalah awal proses kofigurasi IPS. Pemasangan Snort dapat dilakukan menggunakan perintah "apt-get install snort". Pada proses pemasangan harus menjawab "y" pada pertanyaan "Do you want to continue?". Pemasangan Snort berisi Snort dan termasuk aturan-aturan yang tersedia di website resmi Snort yaitu https://www.snort.org. Setelah terpasang dapat dilakukan ujicoba untuk menjalankan Snort dengan perintah "snort -V" untuk mengecek versi dari Snort yang telah dipasang, seperti pada Gambar 3.4 Tampilan Versi Snort.

| J <del>,</del>     | root@ips: /home/ips                                                                                                    | Q                     | H                | 12               | đ             | ×           |
|--------------------|----------------------------------------------------------------------------------------------------|-----------------------|------------------|------------------|---------------|-------------|
| root@ips:          | /home/ips# snort -V                                                                                                    |                       |                  |                  |               |             |
| 0 <sup>",</sup> )~ | -*> Snort! <*-<br>Version 2.9.7.0 GRE (Build 149)<br>By Martin Roesch & The Snort Team: http://www<br>Copyright (C) 2014 Cisco and/or its affiliate<br>Copyright (C) 1998-2013 Sourcefire, Inc., et<br>Using libpcap version 1.9.1 (with TPACKET_V3)<br>Using PCRE version: 8.39 2016-06-14<br>Using ZLIB version: 1.2.11 | .snor<br>s. Al<br>al. | t.org/<br>l righ | 'conta<br>its re | act#t<br>serv | eam<br>red. |
| root@ips:          | /home/ips#                                                                                                    |                       |                  |                  |               |             |

# Gambar 3.4 Tampilan Versi Snort

Pada Gambar 3.4 Tampilan Versi Snort menunjukan versi yang telah dipasang, pencipta serta hak cipta dari aplikasi Snort. Selain itu menjelaskan tentang versi dari libpcap, PCRE, dan ZLIB. libpcap merupakan seperangkat fungsi atau *library* yang berfungsi untuk menangkap semua paket data yang melewati *interface. Perl Compatible Regular Expressions* (PCRE) merupakan seperangkat fungsi yang digunakan dalam penulisan aturan sehingga dapat menggunakan bahasa pemrograman perl. *Z-Library* (ZLIB) adalah *library* yang berfungsi untuk kompresi data dan dekompresi data.

## 2. Konfigurasi *file* Snort.conf

Sebelum melakukan konfigurasi pada *file Snort.conf*, dapat dilakukan pengecekan ketersediaan *Data Acquisition library* (DAQ). DAQ sendiri digunakan untuk menggantikan fungsi libpcap sehingga operasi pada berbagai *interface* perangkat keras dan perangkat lunak tidak memerlukan perubahan pada Snort. Hal ini memungkinan Snort dapat berjalan dalam tipe *inline* dan sebagainya. Untuk mengecek ketersediaan DAQ dapat menggunakan perintah "snort --daq-list" seperti pada Gambar 3.5 Ketersediaan DAQ.

| .F1                                                                                                    | root@ips: /home/ips                                                                                 | Q ≡ | ٥ | 8 |
|----------------------------------------------------------------------------------------------------|----------------------------------------------------------------------------------------------------|-----|---|---|
| root@ips:/home/ips# s<br>Available DAQ modules<br>pcap(v3): readback li<br>ipfw(v3): live inline<br>dump(v2): readback li<br>afpacket(v5): live in<br>root@ips:/home/ips# | nortdaq-list<br>:<br>ve multi unpriv<br>multi unpriv<br>ve inline multi unpriv<br>line multi unpriv |     |   |   |

Gambar 3.5 Ketersediaan DAQ

Berdasarkan Gambar 3.5 Ketersediaan DAQ terdapat beberapa modul DAQ yang dapat digunakan, modul-modul tersebut diperoleh saat memasang aplikasi Snort bawaan. Penjelasan dari modul yang tersedia dapat dilihat pada Tabel 3.2 Modul DAQ.

| No | Modul    | Fungsi                                                                                  |
|----|----------|-----------------------------------------------------------------------------------------|
| 1  | рсар     | Digunakan untuk menangkap data yang melintas                                            |
| 2  | ipfw     | Digunakan untuk meneruskan data yang melintas                                           |
| 3  | dump     | Digunakan untuk membuang semua data yang melintas                                       |
| 4  | afpacket | Digunakan untuk menyaring data yang melintas sehingga data membuang dan meneruskan data |

Tabel 3.2 Modul DAQ

Setelah memastikan ketersediaan DAQ, dilakukan konfigurasi pada *file* snort.conf. File snort.conf merupakan file yang berisi konfigurasi utama Snort. File ini dapat diakses pada folder "/etc/snort/". Untuk merubah isi file tersebut harus masuk memakai superuser dan juga menggunakan perintah "gedit /etc/Snort/Snort.conf" selain gedit dapat memakai nano, seperti pada Gambar 3.6 Tampilan File Snort.conf.

| F           | гоо                          | t@ips: /home/ips                | Q        |                | _    | D     | ×   |
|-------------|------------------------------|---------------------------------|----------|----------------|------|-------|-----|
| root@ips    | s:/home/ips# gedit /etc/snor | t/snort.conf                    |          |                |      |       |     |
| Open        | <b>▼</b>                     | <b>snort.conf</b><br>/etc/snort | Save     |                |      |       | 8   |
| 1 #         |                              |                                 | -        |                |      |       | 1   |
| 2 #         | VRT Rule Packages Snort.con  | f                               |          |                |      |       | - 1 |
| 3 #         |                              |                                 |          |                |      |       |     |
| 4 #         | For more information visit   | us at:                          |          |                |      |       |     |
| 5#          | http://www.snort.org         | Snort                           | Website  |                |      |       |     |
| 6#          | http://vrt-blog.snort.org    | / Sourcefire VRT                | Blog     |                |      |       |     |
| /#          | W (1) - 1/- 1                |                                 |          |                |      |       |     |
| 8#          | Mailing list Contact:        | snort-sigs@lists.               | sourceto | rge.n          | et   |       |     |
| 9 #         | False Positive reports:      | tp@sourcetire.com               |          |                |      |       |     |
| 10 #        | Snort bugs:                  | bugs@snort.org                  |          |                |      |       |     |
| 11 #        |                              | angen en sen                    |          |                |      |       |     |
| 12 #        | Compatible with Snort Ver    | sions:                          |          |                |      |       |     |
| 13 #        | VERSIONS : 2.9.7.0           |                                 |          |                |      |       |     |
| 14 #        |                              |                                 |          |                |      |       |     |
| 15 #        | Snort build options:         |                                 |          |                |      |       |     |
| 16 #        | OPTIONS :enable-gre          | enable-mplsenable               | e-target | based          | ei   | nable | -   |
| ppm<br>enab | enable-perfprofilingen       | able-zlibenable-                | active-r | espon<br>flexr | se - | -     |     |
| 17 #        |                              |                                 | endbee   | COAT           | Cobo |       |     |

# Gambar 3.6 Tampilan File Snort.conf

Berdasarkan Gambar 3.6 Tampilan *File Snort.conf*, menunjukan cara mengakses dan tampilan sekilas dari *file Snort.conf*. Terdapat beberapa hal yang perlu diatur supaya aplikasi Snort dapat berjalan sesuai dengan yang ingin digunakan.

```
//Setting network yang akan dimonitor
ipvar HOME NET 192.168.2.2/24
//Deklarasikan network dari EXTERNAL NET
ipvar EXTERNAL NET !$HOME NET
//atur tipe dan mode untuk menjalan mode inline
#config daq: <tipe>
#config daq_dir: <dir>
#config daq_mode: <mode>
#config daq var: <var>
//Matikan semua rule yang tersedia kecuali local.rules
dengan menambahkan #
include $RULE PATH/local.rules
include $RULE PATH/app-detect.rules
. . . .
include $RULE PATH/web-php.rules
include $RULE PATH/x11.rules
```

Berdasarkan pengaturan diatas, menunjukkan "HOME\_NET" digunakan untuk mendefinisikan alamat host yang akan diawasi. Kemudian pengaturan "EXTERNAL\_NET" digunakan untuk mendefiniskan alamat network yang dianggap sebagai serangan. Dilakukan juga pengaturan DAQ dengan cara mengubah <tipe> menjadi afpacket dan <mode> menjadi inline. Tipe DAQ dapat dilihat pada Tabel 4.1 Modul DAQ selain itu terdiri dari beberapa mode yaitu mode read-file berarti mode yang hanya dapat membaca data saja, mode passive berarti yang bertindak sebagai IDS dimana dapat membaca data dan memberikan peringatan, mode inline berarti mode yang dapat membaca data, memberikan peringatan, serta dapat menjatuhkan(drop) data.

# 3. Melakukan konfigurasi rules

Pada konfigurasi *rules*, dalam pemasangan Snort terdapat beberapa *file rules* yang telah disediakan. *Files* tersebut tersimpan pada folder "/etc/snort/rules/" seperti pada Gambar 3.7 Tampilan Folder *Rules*.

| F                                                                                                    | root@ips: /etc/snort/rules                                                                                                    | Q = _ 0 😣                                                                                                    |
|----------------------------------------------------------------------------------------------------|----------------------------------------------------------------------------------------------------|----------------------------------------------------------------------------------------------------|
| <pre>root@ips:/etc/snort/rules# ls attack-responses.rules backdoor.rules bad-traffic.rules community-bot.rules community-deleted.rules community-deleted.rules community-tp.rules community-ftp.rules community-imap.rules community-inappropriate.rules community-mil-client.rules community-oracle.rules community-oplicy.rules community-sip.rules community-sip.rules comm</pre> | <pre>community-web-dos.rules<br/>community-web-iis.rules<br/>community-web-misc.rules<br/>community-web-php.rules<br/>ddos.rules<br/>deleted.rules<br/>dns.rules<br/>experimental.rules<br/>experimental.rules<br/>exploit.rules<br/>finger.rules<br/>finger.rules<br/>imp.rules<br/>imp.rules<br/>imp.rules<br/>local.rules<br/>local.rules<br/>misc.rules<br/>multimedia.rules<br/>mysql.rules<br/>nntp.rules<br/>oracle.rules</pre> | <pre>policy.rules<br/>pop2.rules<br/>pop3.rules<br/>porn.rules<br/>rpc.rules<br/>rservices.rules<br/>scan.rules<br/>shellcode.rules<br/>smtp.rules<br/>smtp.rules<br/>sql.rules<br/>telnet.rules<br/>tftp.rules<br/>virus.rules<br/>web-attacks.rules<br/>web-client.rules<br/>web-client.rules<br/>web-coldfusion.rules<br/>web-frontpage.rules<br/>web-its.rules<br/>web-misc.rules<br/>web-misc.rules<br/>web-php.rules<br/>x11.rules</pre> |

Gambar 3.7 Tampilan Folder Rules

Berdasarkan pada Gambar 3.7 Tampilan Folder Rules, rules dipisah berdasarkan klasifikasinya namun semua rules tersebut dapat disimpan dalam satu files yaitu local.conf. Berikut beberapa rule yang diimplementasikan pada penelitian ini dimasukan ke dalam local.rules.

| Open 🔻 🕞                                                                                     | <b>*local.rules</b><br>/etc/snort/rules                                      | Save                                                  | = • 😣                       |
|----------------------------------------------------------------------------------------------|------------------------------------------------------------------------------|-------------------------------------------------------|-----------------------------|
| 1# \$Id: local.rules,v 1.11 2004/07/2<br>2 # LOCAL RULES                                     | 3 20:15:44 bmc Exp \$                                                        |                                                       |                             |
| 3 #                                                                                          | come with signatures But your                                                | local additions her                                   | 9                           |
| 5                                                                                            | come with signatures. Fut your                                               | tocat additions ner                                   |                             |
| 6 #ICMPRULE                                                                                  | ny ( mca."Dina iomp pormol", de                                              | izer<100, classtype                                   | icmp overt, cid.            |
| 1000001; rev:4; )                                                                            | ny ( msg. Fing icmp normat , us                                              | 12e.<100, classlype                                   | remp-event, siu             |
| <pre>8 #drop icmp any any -&gt; 192.168.2.2 a<br/>classtype:attempted-dos; sid:100000</pre>  | ny ( msg:"Ping of Death Terdete<br>2; rev:3; )                               | ksi"; dsize:>100;                                     |                             |
| 9 drop icmp any any -> 192.168.2.2 and<br>classtype attempted dos: detection                 | y ( msg:"ICMP Flood dan Ping of<br>filter:track by src count 50              | Death Terdeteksi"; (                                  | dsize:>100;<br>03: rev:3: ) |
| 10                                                                                           | fitter.track by_ste, count 50,                                               | 3000103 1, 310.10000                                  | 55, 100.5, 7                |
| 11 #UDPRULE                                                                                  |                                                                              |                                                       |                             |
| 12 alert udp any any -> 192.168.2.2 an                                                       | y ( msg:"UDP normal"; classtyp                                               | e:misc-activity; sid                                  | :1000004; rev:-             |
| <pre>13 drop udp any any -&gt; 192.168.2.2 any<br/>detection_filter:track by_src, coun</pre> | <pre>( msg:"UDP Flood Terdeteksi";<br/>t 300, seconds 1; sid:1000005;</pre>  | <pre>classtype:attempted rev:2; )</pre>               | -dos;                       |
| 14                                                                                           |                                                                              |                                                       |                             |
| 15 #SYNRULE                                                                                  | v ( mcg."SVN pormal", flags.A.                                               | classtype,tcp.copped                                  | tion, side                  |
| 1000006; rev:1; )                                                                            | y ( msg. 51N normat , rtags.A,                                               | ctasstype.tcp-connec                                  |                             |
| <pre>17 drop tcp any any -&gt; 192.168.2.2 any<br/>detection_filter:track by_src, coun</pre> | <pre>( msg:"SYN Flood Terdeteksi";<br/>t 1000, seconds 1; sid:10000013</pre> | <pre>flags:S; classtype:a l; rev:1; )</pre>           | ttempted-dos;               |
| <pre>18 drop tcp any any -&gt; 192.168.2.2 any<br/>detection filter:track by src, coun</pre> | <pre>( msg:"SYN Flood Terdeteksi";<br/>t 1000, seconds 1; sid:1000007;</pre> | <pre>flags:ASR; classtype rev:2; )</pre>              | :attempted-dos;             |
| 19                                                                                           |                                                                              |                                                       |                             |
| 20 #FTPRULE                                                                                  |                                                                              |                                                       |                             |
| 21 alert tcp 192.168.2.2 21 -> any any connection; sid:1000008; rev:1; )                     | ( msg:"FTP sudah masuk"; conte                                               | ent:"Logged on"; class                                | stype:tcp-                  |
| <pre>22 alert tcp 192.168.2.2 21 -&gt; any any<br/>classtype:tcp-connection; sid:10000</pre> | <pre>( msg:"FTP gagal masuk"; conte<br/>09; rev:1; )</pre>                   | nt:"Login or password                                 | d incorrect!";              |
| 23 drop tcp any any -> 192.168.2.2 21                                                        | ( msg:"FTP Bruteforce Terdeteks                                              | i"; content:"USER";                                   |                             |
| classtype:suspicious-login; detection                                                        | on_filter:track by_src, count 1                                              | .0, seconds 1; sid:10                                 | 00010; rev:2; )             |
| 24 drop tcp any any -> 192.168.2.2 21<br>classtype:suspicious-login: detection               | <pre>( msg:"FTP Bruteforce Terdeteks on filter:track by src. count 1</pre>   | <pre>i1"; content:"PASS"; 0. seconds 1: sid:100</pre> | 00012: rev:2: )             |
| ,                                                                                            |                                                                              | ,                                                     | ,, , ,                      |
| Gar                                                                                          | nbar 3.8 <i>File local.ri</i>                                                | ules                                                  |                             |

Merujuk pada Gambar 3.8 File local.rules berisi mengenai aturan yang telah dibuat. Pada baris 1 menunjukan bahwa file tersebut adalah local rule dengan versi 1.11 dibuat pada tahun 2004. Baris 2 adalah judul file dengan nama LOCAL RULE. Baris 4 adalah keterangan dari aturan yang akan dibuat tidak memiliki signatures resmi. Berikut penjelasan dari tiap aturan yang telah dibuat:

6 #ICMPRULE

#### **Gambar 3.9 Aturan ICMP**

<sup>7</sup> alert icmp any any -> 192.168.2.2 any ( msg:"Ping icmp normal"; dsize:<100; classtype:icmp-event; sid:-1000001; rev:4; )

<sup>8 #</sup>drop icmp any any -> 192.168.2.2 any ( msg:"Ping of Death Terdeteksi"; dsize:>100;

classtype:attempted-dos; sid:10000002; rev:3; )
9 drop icmp any any -> 192.168.2.2 any ( msg:"ICMP Flood dan Ping of Death Terdeteksi"; dsize:>100;
classtype:attempted-dos; detection\_filter:track by\_src, count 50, seconds 1; sid:1000003; rev:3; )

<sup>10</sup> 

Merujuk pada Gambar 3.9 Aturan ICMP ada pada baris 7 dan 9. Pada baris 7 bertujuan untuk memberikan peringatan berupa pesan "*Ping icmp normal*" pada paket protokol icmp yang menuju *server* (192.168.2.2) dari alamat IP manapun dengan kondisi batas ukuran paket kurang dari 100 *byte*. Aturan ini bertipe *icmp event* yang berarti acara umum ICMP dengan nomor aturan 1000001 dan sudah direvisi sebanyak 4 kali. Baris 8 terdapat tanda "#" yang menunjukan bahwa aturan tersebut tidak tepakai. Pada baris 9 bertujuan untuk menjatuhkan paket dan memberikan peringatan berupa pesan "*ICMP Flood dan Ping of Death Terdeteksi*" pada paket protokol icmp yang menuju *server* (192.168.2.2) dari alamat IP manapun dengan kondisi jika ada 50 paket dalam 1 detik dengan deteksi berdasarkan sumber paket dan memiliki ukuran paket lebih dari 100 *byte*, maka aturan akan me*drop* paket dengan kondisi sama pada paket yang akan datang. Aturan ini bertipe *attempted-dos* yang berarti percobaan DoS, nomor aturan 1000003 dan sudah direvisi sebanyak 3 kali.

11 #UDPRULE 12 alert udp any any -> 192.168.2.2 any ( msg:"UDP normal"; classtype:misc-activity; sid:1000004; rev:-1; ) 13 drop udp any any -> 192.168.2.2 any ( msg:"UDP Flood Terdeteksi"; classtype:attempted-dos; detection\_filter:track by\_src, count 300, seconds 1; sid:1000005; rev:2; )

#### Gambar 3.10 Aturan UDP

Merujuk pada Gambar 3.10 Aturan UDP ada pada baris 12 dan 13. Pada baris 12 bertujuan untuk memberikan peringatan berupa pesan "*UDP normal*" pada paket protokol udp yang menuju *server* (192.168.2.2) dari alamat IP manapun. Aturan ini bertipe *misc-activity* yang berarti aktivitas lain-lain dengan nomor aturan 1000004 dan sudah direvisi sebanyak 1 kali. Pada baris 13 bertujuan untuk menjatuhkan paket dan memberikan peringatan berupa pesan "*UDP Flood Terdeteksi*" pada paket protokol udp yang menuju *server* (192.168.2.2) dari alamat IP manapun dengan kondisi jika ada 300 paket dalam 1 detik dengan deteksi berdasarkan sumber paket, maka aturan akan me-*drop* paket dengan kondisi sama pada paket yang akan datang. Aturan ini bertipe *attempted-dos* yang berarti percobaan DoS, nomor aturan 1000005 dan sudah direvisi sebanyak 2 kali. 15 #SYNRULE

16 alert tcp any any -> 192.168.2.2 any ( msg:"SYN normal"; flags:A; classtype:tcp-connection; sid:-1000006; rev:1; )

17 drop tcp any any -> 192.168.2.2 any ( msg:"SYN Flood Terdeteksi"; flags:S; classtype:attempted-dos;

- detection\_filter:track by\_src, count 1000, seconds 1; sid:10000011; rev:1; )
  18 drop tcp any any -> 192.168.2.2 any ( msg:"SYN Flood Terdeteksi"; flags:ASR; classtype:attempted-dos;
  detection\_filter:track by\_src, count 1000, seconds 1; sid:1000007; rev:2; )

#### Gambar 3.11 Aturan SYN

Merujuk pada Gambar 3.11 Aturan SYN ada pada baris 16 hingga 18. Pada baris 16 bertujuan untuk memberikan peringatan berupa pesan "SYN normal" pada paket protokol tcp yang menuju server (192.168.2.2) dari alamat IP manapun dengan kondisi paket *TCPflags* berjenis ACK (A) atau menunjukan konfirmasi dari sesi koneksi dan siap mengirim permintaan dan data. Aturan ini bertipe *tcp-connection* yang berarti koneksi TCP terdeteksi dengan nomor aturan 1000006 dan sudah direvisi sebanyak 1 kali. Pada baris 17 bertujuan untuk menjatuhkan paket dan memberikan peringatan berupa pesan "SYN Flood Terdeteksi" pada paket protokol tcp yang menuju server (192.168.2.2) dari alamat IP manapun dengan kondisi jika ada 1000 paket TCPflags berjenis SYN (S) atau menunjukan TCP akan membuat sesi koneksi dalam 1 detik dengan jenis deteksi berdasarkan sumber paket, maka aturan akan me-drop paket dengan kondisi sama pada paket yang akan datang. Aturan ini bertipe *attempted-dos* yang berarti percobaan DoS, nomor aturan 10000011 dan sudah direvisi sebanyak 1 kali. Pada baris 18 sama seperti pada baris 17 namun tujuannya untuk menjatuhkan paket dan memberikan peringatan berupa pesan "SYN Flood Terdeteksi" pada paket protokol tcp yang menuju server (192.168.2.2) dari alamat IP manapun dengan kondisi jika ada 1000 paket TCPflags berjenis SYN (S), ACK (A), dan RST (R) dalam 1 detik dengan jenis deteksi berdasarkan sumber paket, maka aturan akan me-*drop* paket dengan kondisi sama pada paket yang akan datang. Aturan ini bertipe attempted-dos yang berarti percobaan DoS, nomor aturan 1000007 dan sudah direvisi sebanyak 2 kali.

20 #FTPRULE

21 alert tcp 192.168.2.2 21 -> any any ( msg:"FTP sudah masuk"; content:"Logged on"; classtype:tcp-

22 alert tcp 192.168.2.2 21 -> any any ( msg:"FTP gagal masuk"; content:"Login or password incorrect!"; classtype:tcp-connection; sid:1000009; rev:1; )

23 drop tcp any any -> 192.168.2.2 21 ( msg:"FTP Bruteforce Terdeteksi"; content:"USER";

classtype:suspicious-login; detection\_filter:track by\_src, count 10, seconds 1; sid:1000010; rev:2; )

#### Gambar 3.12 Aturan FTP

Merujuk pada Gambar 3.12 Aturan FTP ada pada baris 21 hingga 24. Pada baris 21 bertujuan untuk memberikan peringatan berupa pesan "FTP sudah masuk" pada paket protokol tcp yang bersumber dari server (192.168.2.2) menuju alamat IP manapun dengan kondisi paket berisi konten "Logged on". Aturan ini bertipe tcp-connection yang berarti koneksi TCP terdeteksi dengan nomor aturan 1000008 dan sudah direvisi sebanyak 1 kali. Pada baris 22 bertujuan untuk memberikan peringatan berupa pesan "FTP gagal masuk" pada paket protokol tcp yang bersumber dari server (192.168.2.2) menuju alamat IP manapun dengan kondisi paket berisi konten "Login or password incorrect!". Aturan ini bertipe tcp-connection yang berarti koneksi TCP terdeteksi dengan nomor aturan 1000009 dan sudah direvisi sebanyak 1 kali. Pada baris 23 bertujuan untuk menjatuhkan paket dan memberikan peringatan berupa pesan "FTP Bruteforce Terdeteksi" pada paket protokol tcp yang menuju server (192.168.2.2) dari alamat IP manapun, dengan kondisi jika ada 10 paket berisi konten "USER" dalam 1 detik dengan jenis deteksi berdasarkan sumber paket, maka aturan akan me-*drop* paket dengan kondisi sama pada paket yang akan datang. Aturan ini bertipe *suspicious-login* yang berarti adanya upaya login dengan menggunakan user yang mencurigakan, nomor aturan 1000010 dan sudah direvisi sebanyak 2 kali. Pada baris 24 bertujuan untuk menjatuhkan paket dan memberikan peringatan berupa pesan "FTP Bruteforce Terdeteksi" pada paket protokol tcp yang menuju server (192.168.2.2) dari alamat IP manapun, dengan kondisi jika ada 10 paket berisi konten "PASS" dalam 1 detik dengan jenis deteksi berdasarkan sumber paket, maka aturan akan medrop paket dengan kondisi sama pada paket yang akan datang. Aturan ini

connection; sid:1000008; rev:1; )

<sup>24</sup> drop tcp any any -> 192.168.2.2 21 ( msg:"FTP Bruteforce Terdeteksi"; content:"PASS"; classtype:suspicious-login; detection\_filter:track by\_src, count 10, seconds 1; sid:1000012; rev:2; )

bertipe *suspicious-login* yang berarti adanya upaya login dengan menggunakan *pass* yang mencurigakan, nomor aturan 1000012 dan sudah direvisi sebanyak 2 kali.

Dalam pembuatan aturan diatas memiliki urutan yaitu

- a. Tindakan aturan = untuk tindakan aturan yang dibuat seperti *alert* (menghasilkan peringatan), *drop* (blokir dan catat paket), *log* (mencatat paket ke dalam *log* tanpa peringatan), *pass* (meloloskan paket), dan *reject* (menolak paket dan mengirim TCP reset atau pesan tidak dapat dijangkau).
- b. Protokol = jenis protokol seperti TCP, UDP, ICMP, dan IP.
- c. Alamat sumber = mendefinisikan alamat IP sumber paket, jika *any* maka semua adalah sumber.
- d. *Port* sumber = mendefinisikan nomor *port* dari sumber paket.
- e. Operator arah = mendefinisikan arah dari *rule* contohnya '<-' dan '->'.
- f. Alamat tujuan = mendefinisikan alamat IP tujuan.
- g. *Port* tujuan = mendefinisikan nomor *port* tujuan.
- h. *msg*; = untuk memberi pesan dari *rule* yang dibuat.
- flags; = untuk menentukan TCP*flag* yang akan dipantau seperti FIN(F) menunjukan TCP telah selesai, SYN(S) menunjukan TCP akan membuat sesi koneksi, RST(R) menunjukan bahwa koneksi akan digagalkan, ACK (A) menunjukan konfirmasi dari sesi koneksi dan siap mengirim permintaan dan data.
- j. *dsize*; = untuk menentukan ukuran paket yang tidak normal contohnya
   >300.
- *content*; = untuk menetapkan aturan yang mencari konten tertentu dalam muatan paket.
- *classtype*; = untuk mengkategorikan aturan yang dibuat, dalam hal ini ada beberapa kategori seperti pada Tabel 3.3 Tipe Kelas Aturan.

| Tipe Kelas                         | Keterangan                                                                | Prioritas  |
|------------------------------------|---------------------------------------------------------------------------|------------|
| attempted-admin                    | Upaya Mendapatkan Hak Istimewa<br>Administrator                           | Tinggi (1) |
| attempted-user                     | Perolehan Hak Istimewa Pengguna yang<br>Dicoba                            | Tinggi (1) |
| inappropriate-<br>content          | Konten yang Tidak Pantas Terdeteksi                                       | Tinggi (1) |
| policy-violation                   | Potensi Pelanggaran Privasi Perusahaan                                    | Tinggi (1) |
| shellcode-detect                   | Kode yang dapat dieksekusi terdeteksi                                     | Tinggi (1) |
| successful-admin                   | Keuntungan Hak Istimewa<br>Administrator yang Berhasil                    | Tinggi (1) |
| successful-user                    | Keuntungan Hak Istimewa Pengguna<br>yang Berhasil                         | Tinggi (1) |
| trojan-activity                    | Trojan Jaringan terdeteksi                                                | Tinggi (1) |
| unsuccessful-user                  | Keuntungan Hak Istimewa Pengguna<br>yang Tidak Berhasil                   | Tinggi (1) |
| web-application-<br>attack         | Serangan Aplikasi Web                                                     | Tinggi (1) |
| attempted-dos                      | Upaya Penolakan Layanan                                                   | Sedang (2) |
| attempted-recon                    | Percobaan Kebocoran Informasi                                             | Sedang (2) |
| bad-unknown                        | Lalu Lintas Berpotensi Buruk                                              | Sedang (2) |
| default-login-<br>attempt          | Mencoba masuk dengan nama pengguna dan kata sandi default                 | Sedang (2) |
| denial-of-service                  | Deteksi Serangan Denial of Service                                        | Sedang (2) |
| misc-attack                        | Serangan Lain-lain                                                        | Sedang (2) |
| non-standard-<br>protocol          | Deteksi protokol atau acara non-standar                                   | Sedang (2) |
| rpc-portmap-<br>decode             | Decode Query RPC                                                          | Sedang (2) |
| successful-dos                     | Kegagalan layanan                                                         | Sedang (2) |
| successful-recon-<br>largescale    | Kebocoran Informasi Skala Besar                                           | Sedang (2) |
| successful-recon-<br>limited       | Kebocoran Informasi                                                       | Sedang (2) |
| suspicious-<br>filename-detect     | Nama <i>file</i> yang mencurigakan terdeteksi                             | Sedang (2) |
| suspicious-login                   | Upaya <i>login</i> menggunakan nama pengguna yang mencurigakan terdeteksi | Sedang (2) |
| system-call-detect                 | Panggilan sistem terdeteksi                                               | Sedang (2) |
| unusual-client-<br>port-connection | Seorang klien menggunakan <i>port</i> yang tidak biasa                    | Sedang (2) |

Tabel 3.3 Tipe Kelas Aturan

| Tipe Kelas                   | Keterangan                                   | Prioritas            |
|------------------------------|----------------------------------------------|----------------------|
| web-application-<br>activity | Akses ke aplikasi web yang berpotensi rentan | Sedang (2)           |
| icmp-event                   | Acara ICMP umum                              | Rendah (3)           |
| misc-activity                | Aktivitas lain-lain                          | Rendah (3)           |
| network-scan                 | Deteksi Pemindaian Jaringan                  | Rendah (3)           |
| not-suspicious               | Lalu Lintas Tidak Mencurigakan               | Rendah (3)           |
| protocol-<br>command-decode  | Dekode Perintah Protokol Umum                | Rendah (3)           |
| string-detect                | Sebuah string yang mencurigakan terdeteksi   | Rendah (3)           |
| unknown                      | Lalu Lintas Tidak Diketahui                  | Rendah (3)           |
| tcp-connection               | Koneksi TCP terdeteksi                       | Sangat<br>Rendah (4) |

 Tabel 3.3 Tipe Kelas Aturan (Lanjutan)

- m. *detection\_filter, count, seconds*; = untuk melacak sumber dari paket baik dengan alamat IP sumber atau alamat IP tujuan. Dalam hal ini juga menentukan jumlah paket yang datang dalam bentuk *count* serta menentukan lama jumlah paket yang datang dalam bentuk *seconds*.
- n. *sid*; = untuk mengidentifikasi nomor dari aturan.
- o. *rev*; = unutk mengindentifikasi aturan yang dibuat telah direvisi berapa kali.

# 4. Memasang Wireshark

Pemasangan Wireshark digunakan untuk menganalisis kinerja jaringan yang melingkupi berbagai hal, mulai dari proses menangkap paket atau informasi pada jaringan. Sebelum dilakukan pemasangan Snort, komputer wajib terhubung dengan internet dan harus masuk menggunakan *superuser* yaitu *root*. Pemasangan Snort dapat menggunakan perintah "*apt-get install Wireshark*" seperti pada Gambar 3.13 Pemasangan Wireshark.

| FI                                                                                                    | root@ips: /home/ips                                                                                            |                                  | Q               |                 |                        | ٥              | 8    |
|----------------------------------------------------------------------------------------------------|----------------------------------------------------------------------------------------------------|----------------------------------|-----------------|-----------------|------------------------|----------------|------|
| root@ips:/home/ips# apt-g<br>Reading package lists<br>Building dependency tree<br>Reading state information<br>The following additional<br>libc.ares2 libdoublecc | get install wireshark<br>Done<br>n Done<br>packages will be installed:<br>poversion3 liblua5 2-0 liborre2-16-0 | libatScoreSa                     | libo            | -5dhuc          | 5 1ih                  | ot 50          | ud 5 |
| libqt5multimedia5<br>libqt5multimedia5-plug<br>bqt5opengl5<br>libqt5printsupport5 lil                                                                             | ins libqt5multimediagsttools5 libqt5<br>bqt5svg5 libqt5widgets5 libsmi2ldbl                                    | multimediawidg<br>libsnappy1v5 1 | gets5<br>Libspa | libqt<br>andsp2 | 5 ttt<br>5netw<br>libs | iork5<br>ish-g | li   |
| pt-4 libwireshark-data<br>libwireshark13 libwire<br>qttranslations5-l10n<br>wireshark-common wiresl                                                               | tap10 libwsutil11 libxcb-xinerama0 l<br>hark-qt                                                                | ibxcb-xinput0                    | qt5-ç           | gtk-pl          | atfor                  | mthe           | me   |
| Suggested packages:<br>qt5-image-formats-plug<br>abase-extra libjs-leafle                                                                                         | ins qtwayland5 snmp-mibs-downloader<br>t                                                                       | geoipupdate ge                   | eoip-o          | lataba          | se ge                  | oip-           | dat  |

# Gambar 3.13 Pemasangan Wireshark

Dalam penelitian ini Wireshark dipakai sebagai aplikasi pembantu dalam menganalisis kinerja jaringan dan melihat informasi pada data yang telah ditangkap oleh Snort dan tersimpan pada folder "/var/log/Snort", seperti pada Gambar 3.14 Tampilan Folder Log.

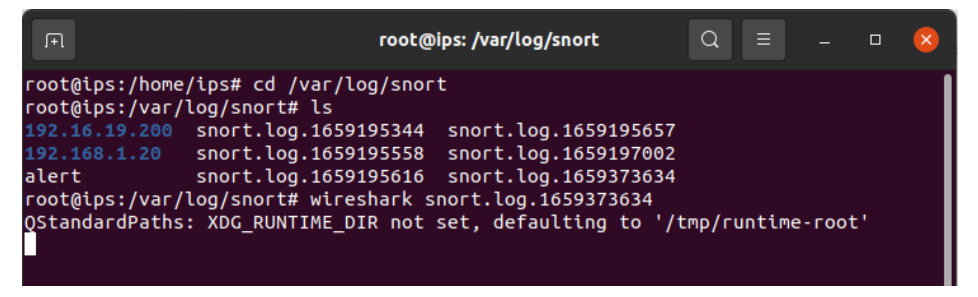

# Gambar 3.14 Tampilan Folder Log

Berdasarkan Gambar 3.14 Tampilan Folder Log, dilakukan juga uji coba untuk mengakses *file log* dapat menggunakan perintah "*Wireshark file log*". Contoh *file log* yang berhasil diakses dapat dilihat pada Gambar 3.15 Isi *File Log*.

|                                                                                                    |                                                                                                    |                                                                                                    | sno                                                                                                    | rt.log.16593736                                                                                      | 34                                                                                                    | - a (                                                                                                    | 9 |
|----------------------------------------------------------------------------------------------------|----------------------------------------------------------------------------------------------------|----------------------------------------------------------------------------------------------------|----------------------------------------------------------------------------------------------------|----------------------------------------------------------------------------------------------------|----------------------------------------------------------------------------------------------------|----------------------------------------------------------------------------------------------------|---|
| File                                                                                                    | <u>E</u> dit <u>V</u> iew <u>G</u> o                                                                                                    | o <u>C</u> apture <u>A</u> nalyze                                                                                                    | Statistics Telephony                                                                                                    | <u>W</u> ireless <u>T</u> ools                                                                       | <u>H</u> elp                                                                                                    |                                                                                                    |   |
|                                                                                                    |                                                                                                    | 🗎 🗋 🖹 🙆                                                                                                    | ۹ 🗭 🛸 🖀 🤅                                                                                                    | ¥Ì                                                                                                   | Q Q Q 🎹                                                                                                    |                                                                                                    |   |
|                                                                                                    | Apply a display filte                                                                                                    | er <ctrl-></ctrl->                                                                                                    |                                                                                                    |                                                                                                    |                                                                                                    |                                                                                                    | ŀ |
| No.                                                                                                    | Time<br>1 0.000000<br>2 0.000138<br>3 1.018686<br>4 1.018704<br>5 2.004264<br>6 2.004361<br>7 3.006836<br>8 3.006884<br>9 4.011242<br>10 4.011269<br>11 5.012717                                                       | Source<br>192.16.19.200<br>192.168.1.20<br>192.16.19.200<br>192.168.1.20<br>192.16.19.200<br>192.16.19.200<br>192.16.19.200<br>192.16.19.200<br>192.16.1.20<br>192.16.1.20                                                              | Destination<br>192.168.1.1<br>192.168.1.1<br>192.168.1.1<br>192.168.1.1<br>192.168.1.1<br>192.168.1.1<br>192.168.1.1<br>192.168.1.1<br>192.168.1.1<br>192.168.1.1                                      | Protocol L<br>ICMP<br>ICMP<br>ICMP<br>ICMP<br>ICMP<br>ICMP<br>ICMP<br>ICMP                           | engt info<br>98 Echo (ping) request<br>98 Echo (ping) request<br>98 Echo (ping) request<br>98 Echo (ping) request<br>98 Echo (ping) request<br>98 Echo (ping) request<br>98 Echo (ping) request<br>98 Echo (ping) request<br>98 Echo (ping) request<br>98 Echo (ping) request<br>98 Echo (ping) request<br>98 Echo (ping) request<br>98 Echo (ping) request | id=0x4fba, seq=2533/58633<br>id=0x4fba, seq=2533/58633<br>id=0x4fba, seq=2534/58889<br>id=0x4fba, seq=2534/58889<br>id=0x4fba, seq=2535/59145<br>id=0x4fba, seq=2537/59145<br>id=0x4fba, seq=2537/59657<br>id=0x4fba, seq=2537/59657<br>id=0x4fba, seq=2537/59657 | 4 |
| <pre>     F     F</pre> | rame 1: 98 byte<br>thernet II, Src<br>internet Protoco<br>internet Control<br>0 08 00 27 3f c<br>0 09 54 84 7d 4<br>0 01 01 08 00 32 3<br>0 00 00 32 3<br>0 00 00 32 3<br>0 16 17 18 19 1<br>0 26 27 28 29 2<br>3 6 37 | s on wire (784 bits)<br>: PcsCompu_4d:5d:41<br>1 Version 4, Src: 15<br>Message Protocol<br>:4 c4 08 00 27 4d 5d<br>10 00 40 01 20 aa c6<br>10 cff 4f ba 09 e5 43<br>4 00 00 00 00 00 01<br>1a 1b 1c 1d 1e 1f 28<br>2a 2b 2c 2d 2e 2f 30 | 10. 560 1 1<br>98 bytes captured<br>(08:00:27:4d:5d:41),<br>2.16.19.200, Dst: 19<br>41 08 00 45 00<br>10 13 c8 c0 a8<br>08 e8 62 00 00<br>11 22 13 14 15<br>21 22 23 24 25<br>31 32 33 34 35 &'(<br>67 | (784 bits)<br>Dst: PcsCompu_<br>22.168.1.1<br>??'M]A-E-<br>]@ @<br>O-C-b-<br>#!*#\$%<br>()*+,/012345 | 3f:c4:c4 (08:00:27:3f:c4:                                                                                                    | C4)                                                                                                    |   |

Gambar 3.15 Isi File Log

5. Memasang Ethtool

Pemasangan Ethtool digunakan untuk memastikan bahwa kartu jaringan tidak memotong paket yang lebih besar 1518 *byte*.. Hal ini disebabkan beberapa kartu jaringan memiliki fitur bernama "*Large Receive Offload*" (*lro*) dan "*Generic Receive Offload*" (gro). Oleh sebab itu pihak Snort merekomendasikan untuk mematikan lro dan gro. Proses pemasangan Ethtool dapat dilihat pada Gambar 3.16 Pemasangan Ethtool.

| آبا root(                                                                                                    | )ips: /home/ips                               | Q               |                |       |       | 8  |
|----------------------------------------------------------------------------------------------------|-----------------------------------------------|-----------------|----------------|-------|-------|----|
| root@ips:/home/ips# apt-get install -<br>Reading package lists Done<br>Building dependency tree<br>Peading state information | y ethtool                                     |                 |                |       |       |    |
| The following NEW packages will be in ethtool                                                                                | stalled:                                      |                 |                |       |       |    |
| 0 upgraded, 1 newly installed, 0 to r<br>Need to get 134 kB of archives.                                                     | emove and 0 not upgra                         | aded.           |                |       |       |    |
| After this operation, 461 kB of addit<br>Get:1 http://archive.ubuntu.com/ubunt<br>34 kB]                                     | ional disk space wil<br>u focal/main amd64 ei | t be i<br>thtoo | ised.<br>Lamdó | 4 1:5 | 5.4-1 | [1 |
| Fetched 134 kB in 2s (62,3 kB/s)<br>Selecting previously unselected packa                                                    | ge ethtool.                                   |                 |                |       |       |    |

Gambar 3.16 Pemasangan Ethtool

#### 6. Mengatur IP

Proses pengaturan IP dapat menggunakan "*gedit* /*etc/network/interface*" seperti pada Gambar 3.17 Pengaturan IP pada IPS.

| A                                                                                              |                                                               |                                                                             | root@ips: /home/i                                                 | ps               | Q    | - | D | 8 |
|------------------------------------------------------------------------------------------------|---------------------------------------------------------------|-----------------------------------------------------------------------------|-------------------------------------------------------------------|------------------|------|---|---|---|
| root@ips:/                                                                                     | /home/ips                                                     | # gedit /etc/n                                                              | network/interfac                                                  | es               |      |   |   | 1 |
| Open                                                                                           | •                                                             |                                                                             | interfaces<br>/etc/network                                        |                  | Save |   | o | 8 |
| 1# inter<br>2# Inclu<br>3 source-<br>4<br>5# The l<br>6 auto lo<br>7 iface l<br>8<br>9 auto et | faces(5)<br>de files<br>directory<br>loopback n<br>lo inet lo | file used by<br>from /etc/net<br>/ /etc/network<br>network inter<br>popback | ifup(8) and ifd<br>twork/interfaces<br>dinterfaces.d              | own (8)<br>. d : |      |   |   |   |
| 10 iface e                                                                                     | th0 inet                                                      | static                                                                      |                                                                   |                  |      |   |   |   |
| 11                                                                                             | address                                                       | 0.0.0.0                                                                     |                                                                   |                  |      |   |   |   |
| 12                                                                                             | up ip li                                                      | ink set \$IFACE                                                             | E promisc on                                                      |                  |      |   |   |   |
| 13                                                                                             | post-up                                                       | ethtool -K \$                                                               | IFACE gro off                                                     |                  |      |   |   |   |
| 14                                                                                             | down in                                                       | link set STE                                                                | CE promise off                                                    |                  |      |   |   |   |
| 16<br>17                                                                                       | down 1p                                                       | tink set şiri                                                               | CE promise orr                                                    |                  |      |   |   |   |
| 18 auto et                                                                                     | :h1                                                           |                                                                             |                                                                   |                  |      |   |   |   |
| 19 iface e                                                                                     | ethl inet                                                     | static                                                                      |                                                                   |                  |      |   |   |   |
| 20                                                                                             | address                                                       | 0.0.0.0                                                                     |                                                                   |                  |      |   |   |   |
| 22<br>22<br>23<br>24                                                                           | post-up<br>post-up<br>down ip                                 | ethtool -K \$1<br>ethtool -K \$1<br>ethtool -K \$1<br>link set \$1F/        | : promise on<br>IFACE gro off<br>IFACE lro off<br>ACE promise off |                  |      |   |   |   |

#### Gambar 3.17 Pengaturan IP pada IPS

Berdasarkan Gambar 3.17 Pengaturan IP pada IPS, *interface eth0* menuju ke arah server sedangkan *interface eth1* menuju ke arah luar. Baris "address 0.0.0.0" memberikan ip pada tiap *interface* dengan ip 0.0.0.0, hal ini dikarenakan IPS akan digunakan sebagai *bridge*. Baris "*up ip link set \$IFACE promisc on*" artinya jika *interface* dinyalakan maka mode *promiscuous* akan diaktifkan. Baris "*post-up ethtool -K \$IFACE gro off*" digunakan untuk mematikan gro. Baris "*post-up ethtool -K \$IFACE lro off*" digunakan untuk mematikan lro. Baris "*down ip link set \$IFACE lro off*" artinya jika *interface* dimatikan maka mode *promiscuous* akan mati. Pengaturan IP dalam mode *promiscuous* bertujuan supaya setiap *interface* yang akan dijembatani tanpa menggunakan IP. Hal ini mengakibatkan jika Snort tidak berjalan, komputer di satu segmen jaringan tidak akan dapat berkomunikasi di seluruh sistem Snort ke komputer di segmen lainnya.

Dilanjutkan restart *interface* dengan perintah "*ifdown* namainterafce" untuk mematikan *interface* dan perintah "*ifup* namainterafce" untuk menyalakan *interface* kembali, hal ini dapat dilihat pada Gambar 3.18 Restart Interface.

| F                                                                                                    | root@ips: /home/ips                                           | Q      |        |       |      | ×  |
|----------------------------------------------------------------------------------------------------|---------------------------------------------------------------|--------|--------|-------|------|----|
| <pre>root@ips:/home/ips# ifdown eth0 RTNETLINK answers: Cannot assign run-parts: failed to stat compon such file or directory root@ips:/home/ips# ifup eth0</pre>                                                                                                 | requested address<br>ent /etc/network/if-post-d               | lown.c | d/avah | i-dae | mon: | No |
| Cannot change large-receive-offl<br>root@ips:/home/ips# ifdown eth1<br>RTNETLINK answers: Cannot assign<br>run-parts: failed to stat compon<br>such file or directory<br>root@ips:/home/ips# ifup eth1<br>Cannot change large-receive-offl<br>root@ips:/home/ips# | oad<br>requested address<br>ent /etc/network/if-post-d<br>oad | lown.c | d/avah | i-dae | mon: | No |

Gambar 3.18 Restart interface

b) Konfigurasi Penyerang

Perangkat yang akan digunakan sebagai penyerang telah dipersiapkan dan akan dikonfigurasi sebelum melakukan tahap pengujian.

1. Memasang hping

Komputer wajib terhubung internet dan menggunakan *superuser* sebelum memasang hping seperti pada Gambar 3.19 Pemasangan Hping.

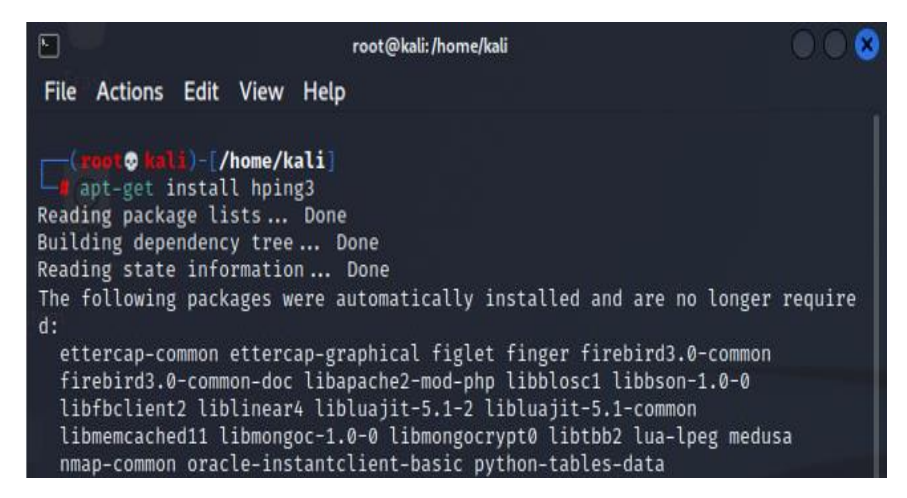

Gambar 3.19 Pemasangan Hping

Berdasarkan Gambar 3.19 Pemasangan Hping menggunakan perintah "*apt-get install hping3*". Pemasangan aplikasi Hping akan digunakan dalam penyerangan *ICMP Flood*, *UDP Flood* dan *SYN Flood*.

2. Memasang Hydra

Pemasangan aplikasi Hydra akan digunakan dalam *ftp bruteforce*. Untuk memasangan aplikasi Hydra dapat menggunakan perintah "*apt-get install hydra*" seperti pada Gambar 3.20 Pemasangan Hydra.

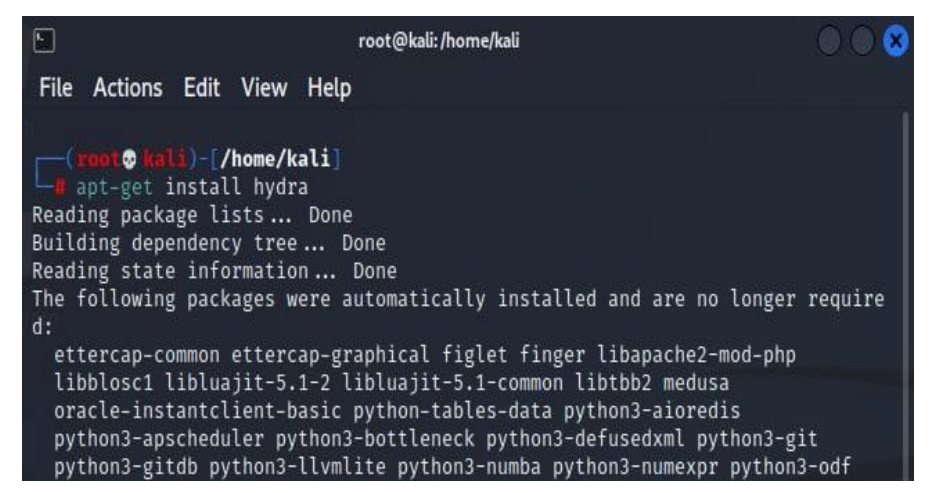

Gambar 3.20 Pemasangan Hydra

3. Memasang CUPP

Pemasangan CUPP digunakan untuk membuat *wordlist* atau kata yang digunakan untuk melakukan *bruteforce* baik itu *username* atau

password. Untuk memasang CUPP dapat memakai perintah "git clone <u>http://github.com/Mebus/cupp.git</u>" seperti pada gambar 3.21 Pemasagan CUPP.

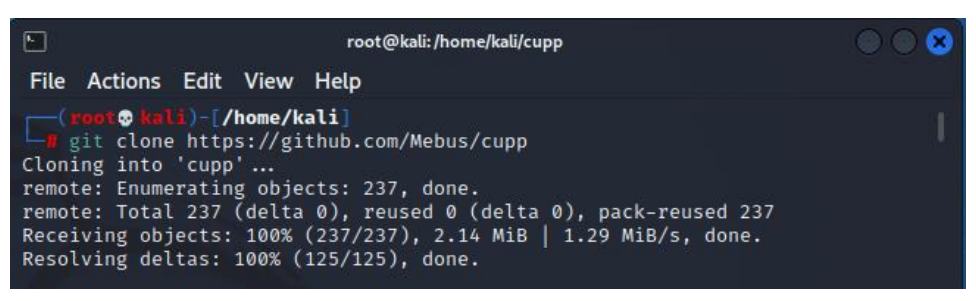

Gambar 3.21 Pemasangan CUPP

4. Membuat Worldlist

Pembuatan *wordlist* dapat menggunakan "*phyton3 cupp.py -i*" seperti pada Gambar 3.22 Pembuatan *Wordlist*.

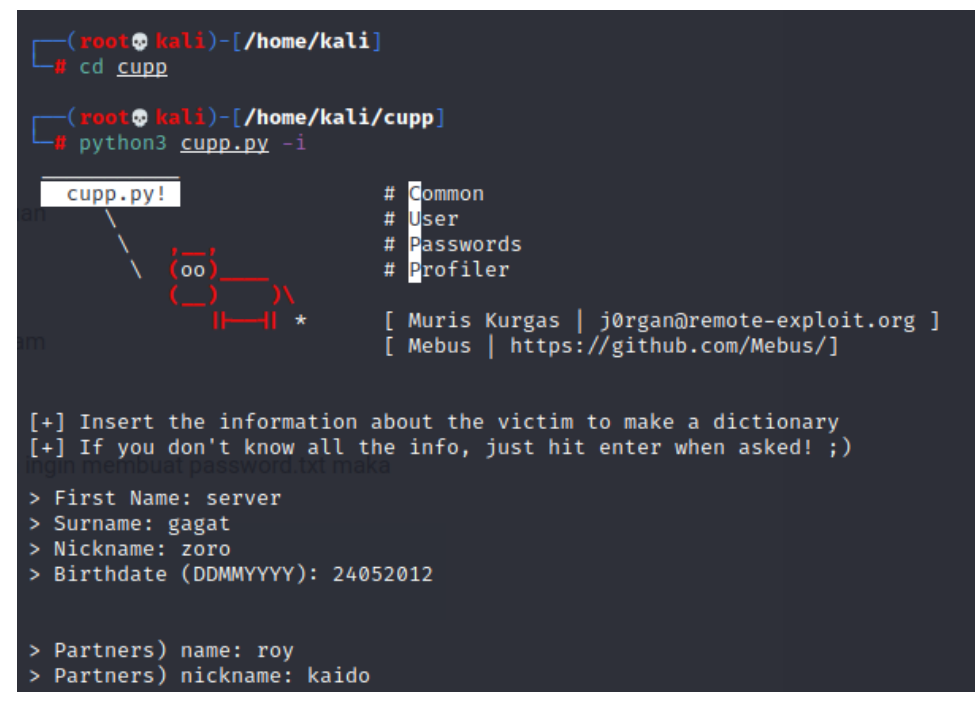

## Gambar 3.22 Pembuatan Wordlist

Namun untuk menjalankan perintah seperti pada Gambar 3.22 Pembuatan *Wordlist*, harus berada pada folder CUPP. Pindah dengan menggunakan "*cd cupp*". Selain itu harus sudah memiliki aplikasi Python.

#### 5. Mengatur IP

Proses pengaturan IP dapat menggunakan "gedit /etc/network/interface" seperti pada Gambar 3.23 Pengaturan IP pada Penyerang. Kemudian restart dengan "/etc/init.d/networking restart".

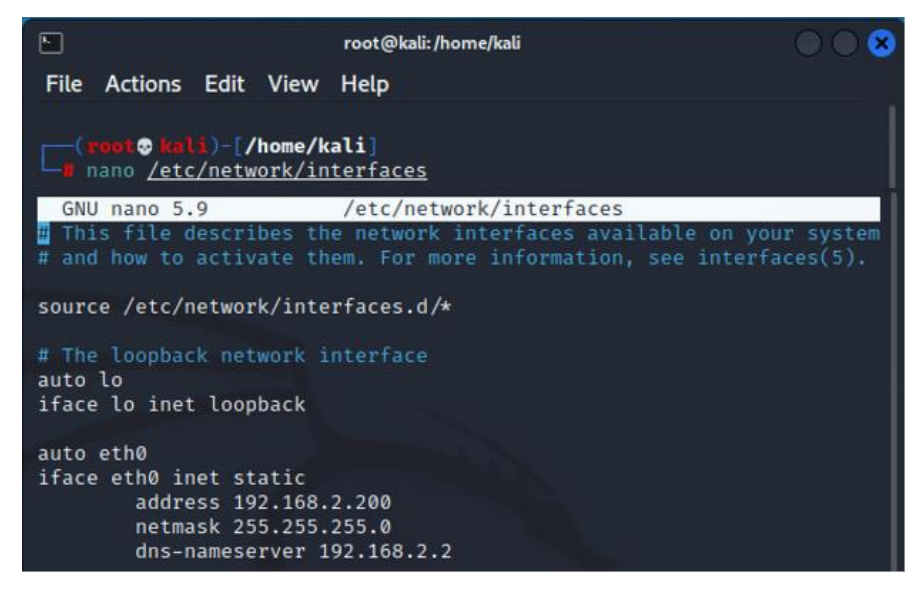

Gambar 3.23 Pengaturan IP pada Penyerang

# 3.2.4 Pengujian

Proses pengujian dilakukan selama lima kali untuk mengetahui kondisi normal suatu jaringan, kondisi saat terjadi serangan *ICMP Flood*, kondisi saat terjadi *UDP Flood*, kondisi saat terjadi *SYN Flood*, kondisi saat terjadi *Bruteforce*.

1) Pengujian Baseline

Pengujian *Baseline* dilakukan untuk mengetahui kondisi disaat jaringan digunakan dalam keadaan normal. Untuk melakukan pengujian dapat dengan menyalakan Snort dalam mode *inline* dengan perintah seperti pada Gambar 3.24 Pengujian *Baseline*.

```
root@ips:/var/log/snort# snort -Q -i eth0:eth1 -c /etc/snort/snort.conf -A conso
le > /home/ips/Documents/baseline.txt
Enabling inline operation
Running in IDS mode
        --== Initializing Snort ==--
Initializing Output Plugins!
Initializing Preprocessors!
Initializing Plug-ins!
Parsing Rules file "/etc/snort/snort.conf"
```

#### Gambar 3.24 Pengujian *Baseline*

Merujuk pada Gambar 3.24 Pengujian *Baseline*, perintah tersebut memiliki arti Snort berjalan dalam mode *inline* dengan menjembatani dua *interface* (*eth0* dan *eth1*) memakai aturan dari *file snort.conf* dan peringatan dari aturan akan diubah menjadi dalam teks yang tersimpan pada *file baseline.txt*.

2) Pengujian ICMP Flood

Pengujian serangan *ICMP Flood* dilakukan dengan menyalakan Snort dalam mode *inline* seperti pada Gambar 3.25 Pengujian *ICMP Flood*.

```
root@ips:/var/log/snort# snort -Q -i eth0:eth1 -c /etc/snort/snort.conf -A conso
le > /home/ips/Documents/icmpflood30s.txt
Enabling inline operation
Running in IDS mode
                --== Initializing Snort ==--
Initializing Output Plugins!
Initializing Preprocessors!
Initializing Plug-ins!
Parsing Rules file "/etc/snort/snort.conf"
```

# Gambar 3.25 Pengujian ICMP Flood

Merujuk pada Gambar 3.25 Pengujian *ICMP Flood*, perintah tersebut memiliki arti Snort berjalan dalam mode *inline* dengan menjembatani dua *interface* (*eth0* dan *eth1*) memakai aturan dari *file snort.conf* dan peringatan dari aturan akan diubah menjadi dalam teks yang tersimpan pada *file icmpflood30s.txt*. Dilanjutkan melakukan penyerangan *ICMP Flood* dengan besar data 300 seperti pada Gambar 3.26 Perintah *ICMP Flood*.

```
(root & kali)-[/home/kali]
    hping3 -1 --data 300 --flood 192.168.2.2 1 ×
HPING 192.168.2.2 (eth0 192.168.2.2): icmp mode set, 28 headers + 300 data by
tes
hping in flood mode, no replies will be shown
^C
--- 192.168.2.2 hping statistic ---
98157 packets transmitted, 0 packets received, 100% packet loss
round-trip min/avg/max = 0.0/0.0/0.0 ms
```

Gambar 3.26 Perintah ICMP Flood

3) Pengujian UDP Flood

Pengujian serangan *UDP Flood* dilakukan dengan menyalakan Snort dalam mode *inline* seperti pada Gambar 3.27 Pengujian *UDP Flood*.

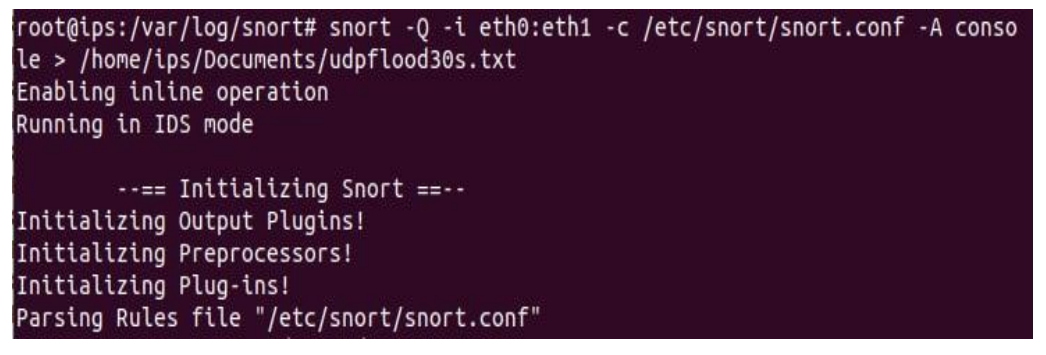

# Gambar 3.27 Pengujian UDP Flood

Merujuk pada Gambar 3.28 Pengujian *UDP Flood*, perintah tersebut memiliki arti Snort berjalan dalam mode *inline* dengan menjembatani dua *interface* (*eth0* dan *eth1*) memakai aturan dari *file snort.conf* dan peringatan dari aturan akan diubah menjadi dalam teks yang tersimpan pada *file udpflood30s.txt*. Dilanjutkan melakukan penyerangan *UDP Flood* dengan besar data 300 seperti pada Gambar 3.28 Perintah *UDP Flood*.

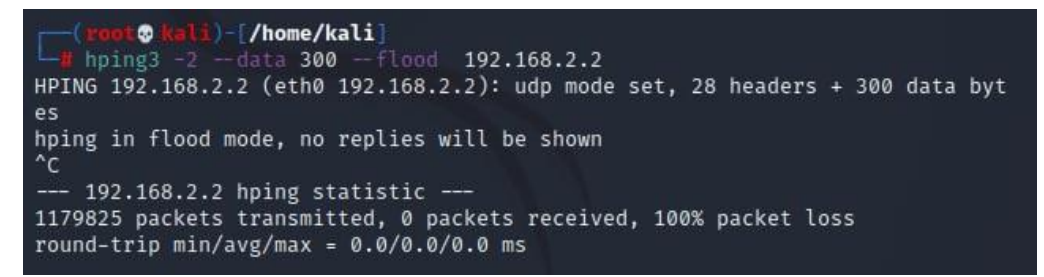

Gambar 3.28 Perintah UDP Flood

4) Pengujian SYN Flood

Pengujian serangan *SYN Flood* dilakukan dengan menyalakan Snort dalam mode *inline* seperti pada Gambar 3.29 Pengujian *SYN Flood*.

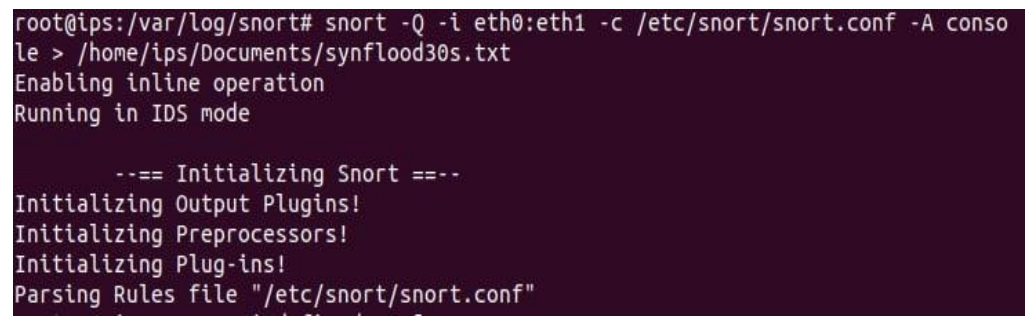

# Gambar 3.29 Pengujian SYN Flood

Merujuk pada Gambar 3.29 Pengujian *SYN Flood*, perintah tersebut memiliki arti Snort berjalan dalam mode *inline* dengan menjembatani dua *interface* (*eth0* dan *eth1*) memakai aturan dari *file snort.conf* dan peringatan dari aturan akan diubah menjadi dalam teks yang tersimpan pada *file synflood30s.txt*. Dilanjutkan melakukan penyerangan *SYN Flood* menuju *port 80* atau *website* (HTTP) seperti pada Gambar 3.30 Perintah *SYN Flood*.

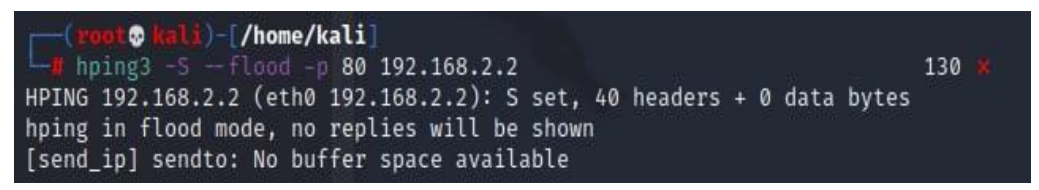

#### Gambar 3.30 Perintah SYN Flood

5) Pengujian FTP Bruteforce

Pengujian serangan *FTP Bruteforce* dilakukan dengan menyalakan Snort dalam mode *inline* seperti pada Gambar 3.31 Pengujian *FTP Bruteforce*.

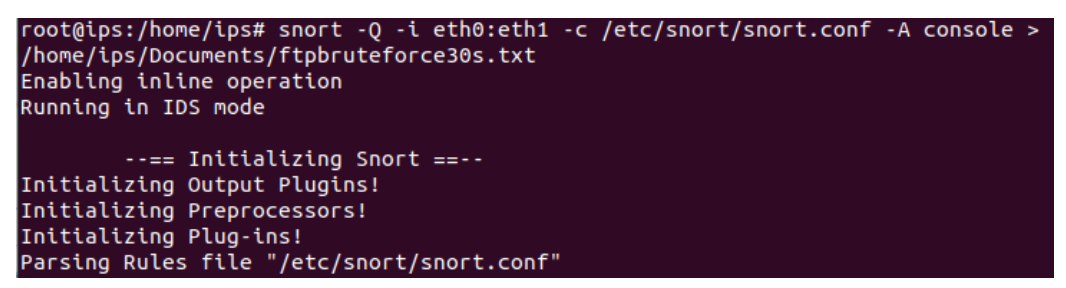

Gambar 3.31 Pengujian FTP Bruteforce

Merujuk pada Gambar 3.31 Pengujian *FTP Bruteforce*, perintah tersebut memiliki arti Snort berjalan dalam mode *inline* dengan menjembatani dua *interface* (*eth0* dan *eth1*) memakai aturan dari *file snort.conf* dan peringatan dari aturan akan diubah menjadi dalam teks yang tersimpan pada *file ftpbruteforce30s.txt*. Dilanjutkan melakukan penyerangan *FTP Bruteforce* menuju *port 80* atau *website* (HTTP) seperti pada Gambar 3.32 Perintah *FTP Bruteforce*.

| <pre>[root@ kali)-[/home/kali]</pre>                                                                                                    |
|----------------------------------------------------------------------------------------------------|
| └─# hydra -L <u>/home/kali/Downloads/username.txt</u> -P <u>/home/kali/Downloa</u>                                                                                                    |
| <u>rd.txt</u> ftp://192.168.2.2                                                                                                    |
| Hydra v9.3 (c) 2022 by van Hauser/THC & David Maciejak - Please do n<br>military or secret service organizations, or for illegal purposes (<br>on-binding, these *** ignore laws and ethics anyway). |
| Hydra (https://github.com/vanhauser-thc/thc-hydra) starting at 2022-<br>09:50                                                                                                    |
| <pre>ka[WARNING] Restorefile (you have 10 seconds to abort (use option<br/>ip waiting)) from a previous session found, to prevent overwriting,<br/>estore</pre>                                      |
| [DATA] max 16 tasks per 1 server, overall 16 tasks, 205761753982404<br>es (l:14344398/p:14344398), ~12860109623901 tries per task<br>[DATA] attacking ftp://192.168.2.2:21/                          |
| [STATUS] 20.00 tries/min, 20 tries in 00:01h, 205761753982390 to do                                                                                                    |

Gambar 3.32 Perintah FTP Bruteforce

#### 3.2.5 Hasil dan Kesimpulan

Setelah pengujian berhasil, dilanjutkan dengan pengumpulan data sebagai hasil dari penilitian yang dilakukan. Teknik pengumpulan data yang digunakan dalam penelitian ini adalah mengambil data berupa rekaman dari trafik jaringan secara langsung. Proses pengambilan data ditentukan berdasarkan parameter yang telah ditentukan dalam menentukan masalah. Hasil yang telah diambil akan dianalisis berdasarkan dari CPU *usage, throughput, packet loss, delay,* dan *jitter*. Data dari hasil analisis dapat ditarik kesimpulan apakah hasil penelitian ini mampu membantu dalam mengurangi masalah dan apakah mampu mendeteksi serangan yang dilakukan oleh penyerang.

## 3.3 Alur Kerja Host-Based Intrusion Prevention System

Pada penelitian ini dilakukan pengamanan jaringan menggunakan keamanan jaringan *Host-Based Intrusion Prevention System* (HIPS). Alur kerja dari keamanan jaringan yang digunakan dapat dilihat pada Gambar 3.33 Alur Kerja HIPS.

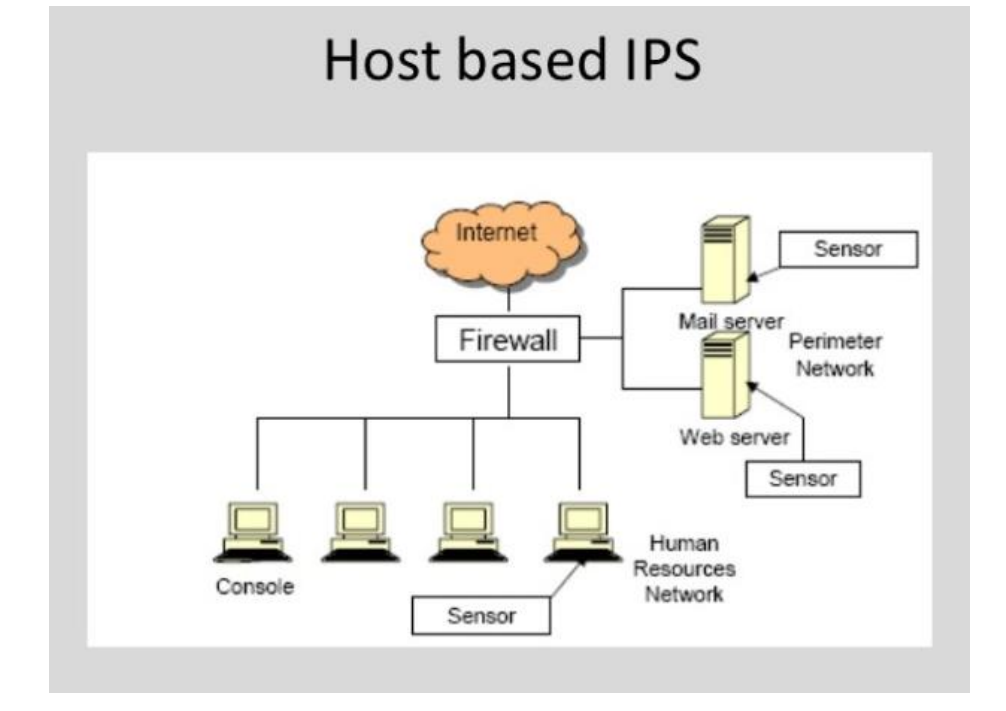

Gambar 3.33 Alur Kerja HIPS [8]

Berdasarkan pada Gambar 3.33 Alur Kerja HIPS, HIPS terpasang pada komputer yang berada di luar *server*. HIPS menggunakan aplikasi Snort dan memiliki aturan yang telah dibuat. Jika *client* dan *internet* ingin mengakses layanan dari *server* harus melewati HIPS. Dengan tujuan untuk memfilter aktivitas yang menuju ke *server*. Jika aktivitas tidak normal terdeteksi oleh aturan Snort maka aktivitas tersebut akan dimasukkan ke dalam *log* dan dijatuhkan [8].

# 3.4 Alur Kerja Anomaly-Based

Pada penelitian ini dilakukan keamanan jaringan dengan metode deteksi *Anomaly-Based*, dimana dalam menganalisis dengan cara membandingkan aktivitas data yang masuk dan keluar yang diamati dengan *baseline*. Alur kerja dari metode deteksi yang digunakan dapat dilihat pada Gambar 3.34 Alur Kerja *Anomaly-Based*.

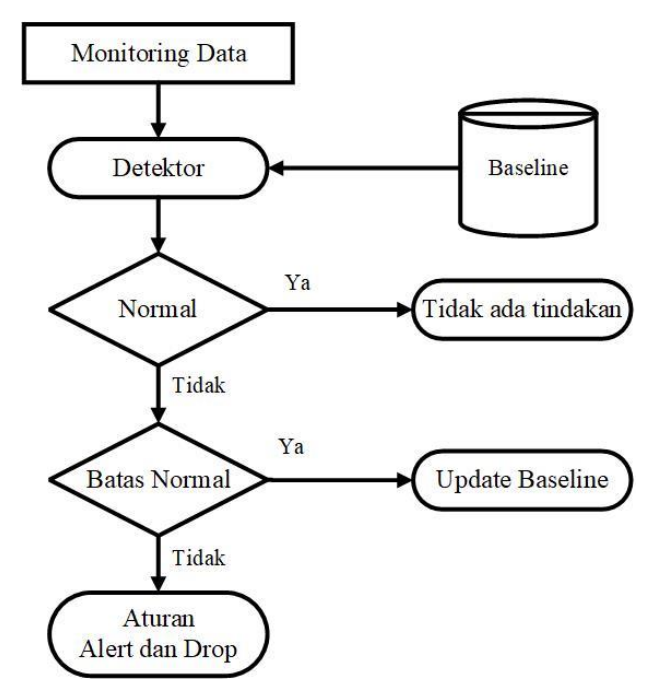

Gambar 3.34 Alur Kerja Anomaly-Based [9]

Berdasarkan pada Gambar 3.34 Alur Kerja Anomaly-Based, baseline adalah perilaku atau aktivitas normal yang dipantau dengan mencatat setiap komunikasi yang keluar ataupun masuk dari host pada jaringan dan dikembangkan selama pembelajaran. Setiap informasi lewat akan dilakukan klasifikasi oleh detektor yang memeriksa peristiwa yang diamati terhadap *profile baseline*. Contoh dari aktivitas normal antara lain memutar video pada suatu website, mengecek kondisi suatu website dengan mengirimkan ping dan sebagainya. Normalnya saat mengecek kondisi server menggunakan ping, kita memerlukan waktu 32 ms untuk menerima balasan tapi saat anomali terjadi waktu yang dibutuhkan meningkat menjadi 1000 ms hingga request time out. Hal ini disebabkan terjadinya penumpukan request ping atau meningkatnya trafik pada server. Apabila terjadi peningkatan trafik atau perilaku tidak normal, terdapat kemungkinan bahwa suatu serangan sedang terjadi. Jika perilaku tidak normal berada di luar kisaran ambang batas, maka administrator akan memberi membuat aturan dengan perintah *alert* atau peringatan dan menjatuhkan serangan tersebut. Jika perilaku dalam kirasan ambang batas maka administrator akan melakukan update profile pada baseline [9].